## HOW TO CREATE A USER ACCOUNT, SEARCH FOR AND REGISTER FOR A TRAINING CLASS IN IMS

## **CREATING A USER ACCOUNT**

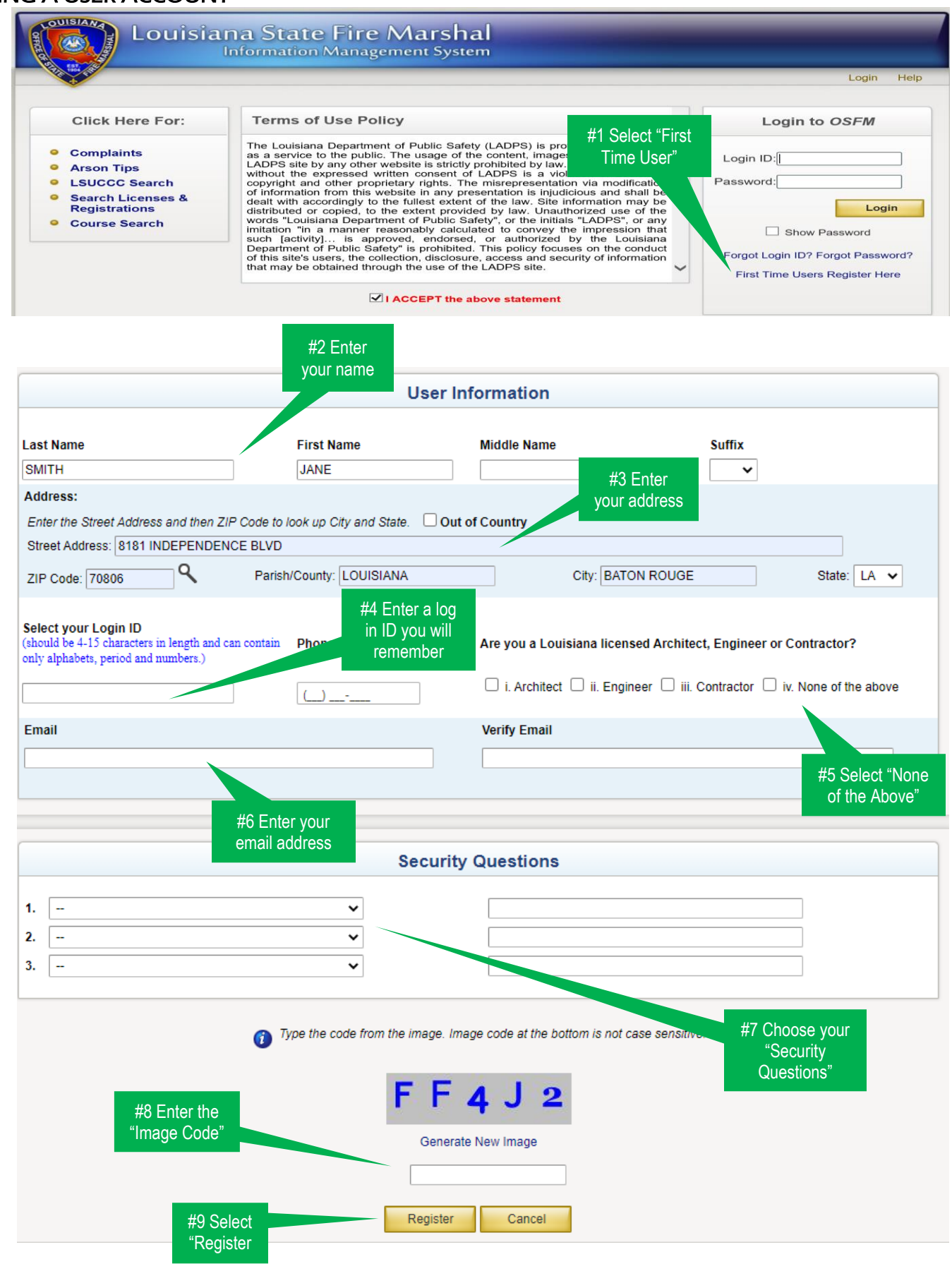

## AFTER LOGGING INTO IMS

- 1. Scroll to "Miscellaneous"
- 2. Scroll down to "Training"
- 3. Select "Courses"

|                                                        | a State<br>formation | Managem                           | Marshal                             |                     |           |         |                                   |                               |                            |          |
|--------------------------------------------------------|----------------------|-----------------------------------|-------------------------------------|---------------------|-----------|---------|-----------------------------------|-------------------------------|----------------------------|----------|
|                                                        |                      |                                   | Welcome, Tra                        | aci                 | 1         |         |                                   | Hon                           | ne Help Log                | out      |
|                                                        |                      | Search                            | New/Renew Record                    | PSIMS               | Miscellar | neous   | Maintenance                       | Reports                       | Administrative             |          |
| ection: Ar<br>pecial Services                          | ea:<br>▼             | Region:                           | Parish:                             |                     |           |         | Investiga<br>Enforce<br>Arson Reg | tions ♪<br>ment ♪<br>gistry ♪ | View                       |          |
| License Type                                           | Incomplete           | <u>Pending</u><br><u>Payments</u> | <u>Pending Mailed-</u><br>Documents | in <u>Pe</u><br>Acc | Fire      | Departm | ent Online Reg<br>Pe              | gistry ♪<br>rmits ♪           | <u>igned</u> <u>Flagge</u> | d        |
| Life Safety and Property Protection<br>(LSPP)          | <u>10</u>            | 1                                 | <u>6</u>                            |                     |           | Daily   | CMS Si<br>Activity Repo           | urvey ⊧<br>rting ⊧            | <u>1 1989</u>              |          |
| ouisiana Uniform Construction Code<br>Council (LSUCCC) | <u>0</u>             | <u>0</u>                          | <u>0</u>                            |                     |           | Fire    | Department Se                     | earch                         | <u>0 767</u>               |          |
| Pyrotechnic Operator                                   | <u>0</u>             | <u>0</u>                          | <u>0</u>                            |                     |           | Т       | hird Party Web                    | osites 🕨                      | <u>0 123</u>               |          |
| Fireworks                                              | 3                    | 2                                 | <u>0</u>                            |                     |           |         | Advanced                          | Мар                           | 0 52                       |          |
| License to Install Boilers                             | <u>0</u>             | <u>0</u>                          | <u>0</u>                            |                     |           |         | Tra Tra                           | ining 🕨 🕨                     |                            | Courses  |
| Fire Safe Cigarette Manufacturer                       | 1                    | <u>0</u>                          | <u>0</u>                            |                     | 1         |         | 0                                 | <u>0</u>                      | Training L                 | ocations |
| Industrialized Building                                | 1                    | 0                                 | 0                                   |                     | 0         |         | 0                                 | 1                             | 0 128                      |          |

1

2.

3.

- 4. Click on "Status" and Select "Available"
- 5. Click "Search"

|               |   | W               | elcome, Traci |                       | Ho           | me Help |
|---------------|---|-----------------|---------------|-----------------------|--------------|---------|
|               |   | Sea             | arch Training |                       |              |         |
| ourse Type    |   | Training Type   |               | Status                | License Type |         |
| Select Course | - |                 | •             |                       | -            |         |
| ocation City  |   | Location Parish |               |                       | Instructor   |         |
|               |   |                 | •             | AVAILABLE             |              | •       |
|               |   |                 |               |                       |              |         |
| ourse litie   |   |                 |               |                       |              |         |
| ate Type      |   |                 |               | $\checkmark$          |              |         |
|               |   | to              |               |                       | Display Lock | ed Only |
|               |   | Search Clear    | Nov           | View Training Profile | 1            |         |

The results will be populate (Hint-If you click on "date/time" it will bring the upcoming courses to the top!)

6. Click on the  $\boxed{a}$  to view the course details.

|                                                                        |                                                                                                    | Search                                                                              | Training                                                                                                    |                                                                                                    |                                                                                                    |      |
|------------------------------------------------------------------------|----------------------------------------------------------------------------------------------------|-------------------------------------------------------------------------------------|----------------------------------------------------------------------------------------------------|----------------------------------------------------------------------------------------------------|----------------------------------------------------------------------------------------------------|------|
| ourse Type                                                             |                                                                                                    | Training Type                                                                       | Status                                                                                                    |                                                                                                    | License Type                                                                                        |      |
| Select Course                                                          | -                                                                                                    |                                                                                     | -                                                                                                    | -                                                                                                    |                                                                                                    | •    |
| ocation City                                                           |                                                                                                    | Location Parish                                                                     | Training Nur                                                                                                    | mber                                                                                                    | Instructor                                                                                          |      |
|                                                                        |                                                                                                    |                                                                                     | <b>•</b>                                                                                                    |                                                                                                    |                                                                                                    | •    |
| ourse Title                                                            |                                                                                                    |                                                                                     |                                                                                                    |                                                                                                    |                                                                                                    |      |
|                                                                        |                                                                                                    |                                                                                     |                                                                                                    |                                                                                                    |                                                                                                    |      |
| ate Type                                                               |                                                                                                    |                                                                                     |                                                                                                    |                                                                                                    |                                                                                                    |      |
|                                                                        | -                                                                                                    | to to                                                                               |                                                                                                    |                                                                                                    |                                                                                                    |      |
|                                                                        | <b>_</b>                                                                                                    |                                                                                     |                                                                                                    |                                                                                                    | Display Locked                                                                                      | Only |
|                                                                        | ¥                                                                                                    | Search Clear                                                                        | New View Training                                                                                                    | ) Profile                                                                                                    | Display Locked                                                                                      | Only |
| tle for Exporting                                                      | Results:                                                                                                    | Bearch Clear                                                                        | New View Training                                                                                                    | ) Profile                                                                                                    | U Display Locked                                                                                    |      |
| tle for Exporting                                                      | Results:                                                                                                    | Gearch Clear                                                                        | New View Training                                                                                                    | ) Profile                                                                                                    | U Display Locked                                                                                    |      |
| tle for Exporting<br>Course<br>Number                                  | Results: Course,<br>Training Type                                                                                                    | Gearch Clear Title                                                                  | New View Training Date/Time A                                                                                                    | Last Date to<br>Register                                                                                                    | City, Parish                                                                                        |      |
| tle for Exporting<br>Course<br>Number<br>20-0001                       | Results:<br>Course,<br>Training Type<br>Inspections,<br>Fire Alarms System                                                                   | Clear Title                                                                         | New         View Training           Date/Time ▲         05/07/2020 - 05/07/2020           05/07/2020 - 05/07/2020         1:00PM - 5:00PM                                                                                                    | Last Date to<br>Register<br>5/7/2020<br>1:00:00 PM                                                                                                 | City, Parish<br>BATON ROUGE,<br>LOUISIANA                                                           |      |
| tle for Exporting<br>Course<br>Number<br>20-0001<br>20-0002            | Results:<br>Course,<br>Training Type<br>Inspections,<br>Fire Alarms System<br>Inspections,<br>Hood Suppression System                        | Search Clear Title KATIE'S FIRE ALARM CLASS NFPA 96 BASICS                          | New         View Training           Date/Time ▲         05/07/2020 - 05/07/2020           05/07/2020 - 05/07/2020         1:00PM - 5:00PM           05/14/2020 - 05/14/2020         8:00AM - 12:00PM                                                           | Last Date to<br>Register           5/7/2020           1:00:00 PM           5/13/2020           12:00:00 AM                                         | City, Parish<br>BATON ROUGE,<br>LOUISIANA<br>BATON ROUGE,<br>LOUISIANA                              |      |
| tle for Exporting<br>Course<br>Number<br>20-0001<br>20-0002<br>20-0003 | Results:<br>Course,<br>Training Type<br>Inspections,<br>Fire Alarms System<br>Inspections,<br>Hood Suppression System<br>LSPP,<br>Sprinklers | Clear Clear Title KATIE'S FIRE ALARM CLASS NFPA 96 BASICS TESTING SPRINKLERS COURSE | New         View Training           Date/Time ▲         05/07/2020 - 05/07/2020           05/07/2020 - 05/07/2020         1:00PM - 5:00PM           05/14/2020 - 05/14/2020         8:00AM - 12:00PM           06/09/2020 - 06/10/2020         8:00AM - 5:00PM | Last Date to<br>Register           5/7/2020           1:00:00 PM           5/13/2020           12:00:00 AM           6/9/2020           2:00:00 PM | City, Parish<br>BATON ROUGE,<br>LOUISIANA<br>BATON ROUGE,<br>LOUISIANA<br>BATON ROUGE,<br>LOUISIANA |      |

The next screen will show the "course details".

- 7. Select "register" to apply for the class or "back" to return to the search screen.
- 8. You can also view additional information on the class by clicking on "course attachments".

|   |                             | 7                                      | Register                                        | Back                 |                                           |
|---|-----------------------------|----------------------------------------|-------------------------------------------------|----------------------|-------------------------------------------|
|   | Course Details              | Course Attachments                     |                                                 |                      |                                           |
|   | 14                          | 1 of 1 > >                             | Ŭ   10                                          | 0% 🖌 📙 🗸             | ß                                         |
| 8 |                             | DEPARTMENT C<br>CO<br>Office of        | OF PUBLIC SAF<br>RRECTIONS<br>State Fire Marsha | ETY AND              | CUISIAAA<br>Baranaa<br>Baranaa<br>Baranaa |
|   | Jon Bel Edwards<br>GOVERNOR | 8181 Independenc<br>(225) 925-4911 (80 | ce Blvd. Baton Rouge,<br>0) 256-5452 Fax (225)  | LA 70806<br>925-4414 | H. "Butch" Browning<br>FIRE MARSHAL       |
|   |                             | De                                     | etails                                          |                      |                                           |
|   | Training Number             | 20-0006                                |                                                 |                      |                                           |
|   | Course Type                 | Inspections                            | Offered To Licensee Only                        |                      |                                           |
|   | Training Type               | ADA-ABA                                | Close Date                                      | 07/13/2020           |                                           |
|   | Title                       | ADA-ABA - UPDATED REQUIREMENTS         | Last Registration Date                          | 06/26/2020 04:00 PM  |                                           |
|   | Max. Registrants            | 20                                     | License Type                                    |                      |                                           |
|   | Course Description          | ADA-ABA - Updated Requirements         |                                                 |                      |                                           |
|   |                             | Sch                                    | edule                                           |                      |                                           |
|   | Start Date                  | 06/29/2020                             | End Date                                        | 06/29/2020           |                                           |
|   | Start Time                  | 08:00 AM                               | End Time                                        | 12:00 PM             |                                           |
|   | Hours Granted               | 4                                      |                                                 |                      |                                           |
|   |                             | Loc                                    | ation                                           |                      |                                           |
|   | Name                        | OSFM BATON ROUGE HQ                    |                                                 |                      |                                           |
|   | Address                     | 8181 INDEPENDENCE BLVD, BATON ROUGE    | E, LA 70806                                     |                      |                                           |
|   | Parish                      | LOUISIANA                              |                                                 |                      |                                           |
|   |                             | Primary                                | Instructor                                      |                      |                                           |
|   | Name                        | Special Services Deputy Chief          | Phone                                           | (504) 883-3161       |                                           |
|   | Email                       | cgould@dbsvsgraph.com                  | I                                               |                      |                                           |
|   |                             |                                        |                                                 |                      |                                           |

When you click on "register" this box will appear.

Click "ok"

|                             | ouisiana<br>Info                         | 45.102.193 s<br>u want to regi                                         | ays<br>ster for this o<br>Welc                                | :ourse?                                              | OK          | Can  | cel         |        |
|-----------------------------|------------------------------------------|------------------------------------------------------------------------|---------------------------------------------------------------|------------------------------------------------------|-------------|------|-------------|--------|
|                             |                                          |                                                                        | Register                                                      | Bad                                                  | sk          |      |             |        |
| Course Detail               | Course Attachmer                         | nts                                                                    |                                                               |                                                      |             |      |             |        |
| ⊲ <                         | 1 of 1                                   | DI O                                                                   | ©                                                             | 100%                                                 | ~           |      | 母           |        |
| Jan Bel Edwards<br>GOVERNOR | DEPAR TM<br>O<br>8181 Inde<br>(225) 925- | IENT OF I<br>CORR<br>office of State<br>ependence Bio<br>4911 (800) 25 | PUBLIC<br>ECTION<br>Ite Fire M<br>vd. Baton Ro<br>56-5452 Fax | SAFETY<br>S<br>arshal<br>ouge, LA 708<br>(225) 925-4 | AND         |      | H. Bush' Br | owning |
|                             |                                          | Details                                                                | 6                                                             |                                                      |             |      |             |        |
| Training Number             | 20-0006                                  |                                                                        |                                                               |                                                      |             |      |             |        |
| Course Type                 | Inspections                              | Offe                                                                   | red To License                                                | e Only                                               |             |      |             |        |
| Training Type               | ADA-ABA                                  | Clos                                                                   | e Date                                                        | 07/1                                                 | 3/2020      |      |             |        |
| Title                       | ADA-ABA - UPDATED REQUIREN               | MENTS Last                                                             | Registration (                                                | Date 06/2                                            | 6/2020 04:0 | D PM |             |        |
| Max. Registrants            | 20                                       | Lice                                                                   | nse Type                                                      |                                                      |             |      |             |        |
| Course Description          | ADA-ABA - Updated Requirement            | nts                                                                    | 100                                                           |                                                      |             |      |             |        |

## You are now registered and will be returned to the "search" screen. Notice the icon to the left of the course name. It confirms that you are registered for that course.

| 20-0005                              | Inspections,<br>Fire Extinguishers  | K AND T'S FIRE<br>EXTINGUISHER    | 06/18/2020 - 06/18/2020<br>8:00AM - 12:00PM | 6/16/2020<br>4:00:00 PM   | BATON ROUGE,<br>LOUISIANA | 📄 ₫ 🥕 |
|--------------------------------------|-------------------------------------|-----------------------------------|---------------------------------------------|---------------------------|---------------------------|-------|
| 20-0007                              | LSPP,<br>Administrative Rules       | ADMIN RULES                       | 06/21/2020 - 06/21/2020<br>8:00AM - 10:00AM | 6/19/2020<br>12:00:00 PM  | ROSELAND,<br>TANGIPAHOA   | 📄 ₫ 🥕 |
| 20-000                               | Inspections,<br>ADA-ABA             | ADA-ABA - UPDATED<br>REQUIREMENTS | 06/29/2020 - 06/29/2020<br>8:00AM - 12:00PM | 6/26/2020<br>4:00:00 PM   | BATON ROUGE,<br>LOUISIANA | 📄 ₫ 🥕 |
| SA-SIS-<br>1910-0002                 | Other,<br>Supervisors In-service    | IMS TRAINING                      | 10/08/2019 - 10/11/2019<br>8:00AM - 4:00PM  | 10/9/2019<br>12:00:00 AM  | BATON ROUGE,<br>LOUISIANA | 📄 ₫ 🥕 |
| LSPP-AR-<br>1910-0005                | LSPP,<br>Administrative Rules       | ADMIN RULES                       | 10/10/2019 - 10/10/2019<br>9:00AM - 1:00PM  | 10/9/2019<br>12:00:00 AM  | BATON ROUGE,<br>LOUISIANA | 📄 ₫ 🥕 |
| EM-S123-<br>1910-0 <mark>0</mark> 06 | Emergency Management,<br>Survey 123 | DEPUTY'S GUIDE TO<br>SURVEY123    | 10/14/2019 - 10/14/2019<br>8:00AM - 4:00PM  | 10/14/2019<br>12:00:00 AM | BATON ROUGE,<br>LOUISIANA | 📄 🗟 🥕 |
|                                      | You are                             | Registered                        |                                             |                           |                           |       |